## How to add new account to your MyChart app

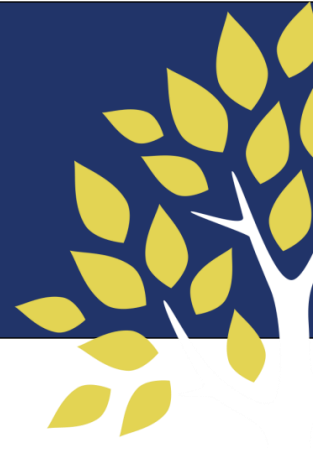

Here are the steps to add your new MyChart account with The Portland Clinic to your MyChart app:

- 1. Open the MyChart app. You will see your current organizations. Swipe until you see the image of a globe.
- 2. Click "Add organization"
- 3. Search for "portland clinic"
- Select the entry that reads "The Portland Clinic" and click "Add selected organizations"
- Log in with the username and password you have selected for your <u>new</u> MyChart account and click "Log in"
  - <u>NOTE</u>: If you haven't activated your new account yet, please click "Sign up" to get started.
- 6. Verify your identity via your selected verification method, and you should be logged in

Don't have the MyChart app yet? Use the links below to download it:

- MyChart Apps on Google Play >>
- MyChart iOS App Store >>

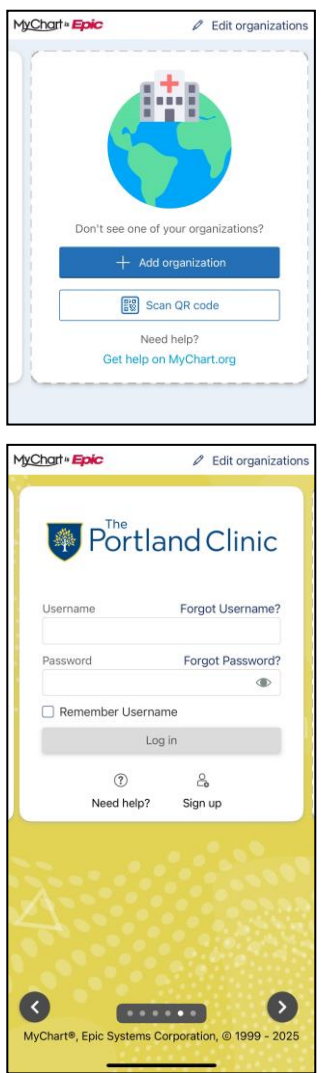

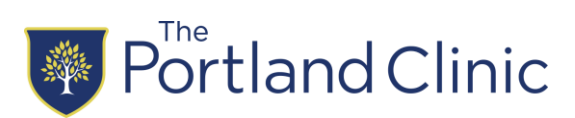